## NÁVOD PRO PŘIPOJENÍ SE K ONLINE TRÉNINKŮM V DC INFERNO

- 1. Pro možnost připojení se k online výuce je potřeba mít účet Microsoft
  - a. pokud účet nemáte, zadejte si do vyhledávače, jak si účet Microsoft založit a pusťte si video

|                                                                          |                                                                                                    | g.com/search                                                                           | rq=microsoft+teams+ja                                                                                                    | k+si+zalozit+ucet&FO                                                                                                    | IRM=AWRE                                                                                               |                       | 94 94 W                                                                                                    |
|--------------------------------------------------------------------------|----------------------------------------------------------------------------------------------------|----------------------------------------------------------------------------------------|----------------------------------------------------------------------------------------------------|----------------------------------------------------------------------------------------------------|----------------------------------------------------------------------------------------------------|-----------------------|----------------------------------------------------------------------------------------------------|
| Microsoft Bing                                                           | microsoft teams                                                                                                    | jak si založit (                                                                       | účet                                                                                                    |                                                                                                    | S 9                                                                                                    |                       | English Přihlásit 🗮                                                                                                    |
|                                                                          | VŠE OBRÁZKY                                                                                                    | VIDEA                                                                                  | ZPRÁVY                                                                                                    |                                                                                                    |                                                                                                    |                       |                                                                                                    |
|                                                                          | 140,000 Výsledky                                                                                                    |                                                                                        |                                                                                                    |                                                                                                    |                                                                                                    |                       |                                                                                                    |
|                                                                          | Jak vytvořit no                                                                                                    | ový účet Mi                                                                            | icrosoft                                                                                                    |                                                                                                    |                                                                                                    |                       |                                                                                                    |
|                                                                          | https://support.m<br>Jak vytvolit nový účel                                                                                         | iicrosoft.com,<br>t Microsoft, kterj                                                   | /cs-cz/help/4026324 •<br>ý budu používat se službanv I                                                                                                    | Aicrosoft                                                                                                    |                                                                                                    |                       |                                                                                                    |
|                                                                          | Vytvoření míst                                                                                                    | tního uživa                                                                            | telského účtu nebo                                                                                                    | účtu správce ve                                                                                                    |                                                                                                    |                       |                                                                                                    |
|                                                                          | https://support.m                                                                                                    | icrosoft.com                                                                           | /cs-cz/help/4026923 •                                                                                                    |                                                                                                    | -                                                                                                    |                       |                                                                                                    |
|                                                                          | Pokud používáte Wini<br>v kroku 4 v části Vytvo                                                                                     | dows 10 verze 18<br>oření místního už                                                  | 803 nebo novější, můžete přic<br>živatelského účtu. Pomocí od                                                                                                    | lat bezpečnostní otázky, <b>jak</b><br>povědí na bezpečnostní otá:                                                            | je uvedeno<br>zky můžete                                                                               |                       |                                                                                                    |
|                                                                          | obnovit heslo ke svér                                                                                                    | nu místnimu účti                                                                       | u ve Windows 10.                                                                                                    |                                                                                                    |                                                                                                    |                       |                                                                                                    |
|                                                                          | Účet Microsof                                                                                                    | t - Microso                                                                            | oft Community                                                                                                    |                                                                                                    |                                                                                                    |                       |                                                                                                    |
|                                                                          | https://answers.n                                                                                                    | nicrosoft.com                                                                          | n/cs-cz/windows/forum                                                                                                    |                                                                                                    | r Nevim                                                                                                |                       |                                                                                                    |
|                                                                          | kde naleznu příslušný                                                                                                    | formulář. Může                                                                         | mi někdo poradit? Nebo je to                                                                                                    | možné jen až při zprovozně                                                                                                    | ini                                                                                                    |                       |                                                                                                    |
|                                                                          | Chaty, schůzk                                                                                                    | y, volání, sp                                                                          | polupráce   Microso                                                                                                    | ft Teams                                                                                                    |                                                                                                    |                       |                                                                                                    |
|                                                                          | https://www.micr                                                                                                    | osoft.com/cs                                                                           | s-cz/microsoft-365/ •                                                                                                    | and to Bill should be adapted                                                                                                 | Interest and P                                                                                         |                       |                                                                                                    |
|                                                                          | tým potřebuje, aby mo                                                                                                    | ohl lépe spolupra                                                                      | acovat a efektivněji pracovat.                                                                                                    | pojuje ilui, obsan a nastroje.                                                                                                | , Klere vas                                                                                            |                       |                                                                                                    |
|                                                                          | Microsoft úče                                                                                                    | t adresa - N                                                                           | Microsoft Commun                                                                                                    | ty                                                                                                    |                                                                                                    |                       |                                                                                                    |
| -                                                                        | https://answers.n                                                                                                    | nicrosoft com                                                                          | o/es-cz/windows/forum                                                                                                    |                                                                                                    |                                                                                                    |                       | 17.29                                                                                                    |
|                                                                          |                                                                                                    |                                                                                        |                                                                                                    |                                                                                                    |                                                                                                    |                       |                                                                                                    |
| k vytvořit nový úč                                                       | et Microsoft x +                                                                                                    |                                                                                        |                                                                                                    |                                                                                                    |                                                                                                    |                       | - 0                                                                                                    |
| k vytvolit nový úč<br>→ O<br>Na na                                       | et Microsoft × +<br>A https://support.                                                                                              | microsoft.com                                                                          | n/cs-cz/help/4026324/n                                                                                                    | nicrosoft-account-how                                                                                                    | -to-create<br>mní účely. Prohlášení o za                                                               | stadach               |                                                                                                    |
| k vytvolit nový úč<br>→ O<br>() Na na<br>ochra                           | A https://support.i<br>A https://support.i<br>ašich webových strankách p<br>my osobnich údajů                                       | microsoft.com<br>iouzivárne soubo                                                      | n/cs-cz/help/4026324/n<br>ory cookie ke zlepšení uživate                                                                                                    | nicrosoft-account-how                                                                                                    | -to-create<br>mní účely. <u>Problášení o zá</u>                                                        | sadách Příjme         | ー 日<br>六 5 倍 🕃<br>but vše Spravovat soubory cookie                                                                                                    |
| k vytvořít nový úč<br>→ O<br>© Na na<br>ochra<br>Micro                   | at Microsoft × +<br>A https://support.<br>alich webovjch stranisch p<br>inty coobnich sidajú<br>posoft   Podpora                    | microsoft.com<br>Ioužíváme soubo                                                       | n/cs-cz/help/4026324/n<br>ary cookie ke zlepšeni uživate<br>5 Office Windows Si                                                                                                    | nicrosoft-account-how<br>Iského prostředí a pro rekla<br>Irface Xbox Koupit                                                   | -to-create<br>mní účely. <u>Problážení o zá</u><br>Microsoft 365                                       | tradách Příjme<br>V   | ー 日<br>六 左 色 。<br>out vše Spravovat soubory cookie<br>a od Microsoftu ~ ク 足 (名)                                                                                                    |
| nk vytwolft nový úč<br>                                                  | tet Microsoft x +<br>A https://support.<br>atich webovjch strainkäch p<br>my codonich uday2<br>osoft   Podpora<br>turace Produkty ~ | microsoft.com<br>Ioužíváme soubo<br>I Microsoft 365<br>Zařížení ~                      | n/cs-cz/help/4026324/n<br>ny cookie ke zlepšeni uživate<br>5 Office Windows Su<br>Spravujte väš učet                                                                                                    | nicrosoft-account-how<br>Iského prostředí a pro rekla<br>Irface Xbox <u>Koupit</u><br>Platby a fakturace                      | -to-create<br>mní účely. <u>Problášení o zá</u><br>Microsoft 365<br>Další podpora ~                    | tsadåch Prijmo<br>Vi  | ー 日<br>六 た @ 』<br>out vše Spravovat soubory cookie<br>e od Microsoftu ~ ク 足 (名)                                                                                                    |
| ik vytuolit nový úč<br>Na na<br>ochra<br>Micro<br>Účet a fak             | At Microsoft × +<br>A https://support.<br>atich webovjch stränkäch p<br>my cosbnich sidaju<br>osoft   Podpora<br>turace Produkty -  | microsoft.com<br>ioužíváme soubo<br>i Microsoft 365<br>Zařízení ~<br>Jak               | n/cs-cz/help/4026324/n<br>ary cookie ke zlepšeni uživate<br>s Office Windows Sr<br>Spravujte väš účet<br><b>Vytvořit nc</b>                                                                                                    | nicrosoft-account-how<br>iského prostředí a pro rekla<br>rface xbox <u>Koupit</u><br>Platby a fakturace<br><b>DVVÝ ÚČET M</b> | -to-create<br>mní účely. <u>Problážení o zá</u><br>Microsoft 365<br>Daší podpora ~<br><b>icrosoft</b>  | tsadách Příjme<br>Vi  | - 0                                                                                                    |
| k vytvolit nový úč<br>→ Č<br>Na na<br>chra<br>chra<br>chra<br>Učet a fak | At Microsoft × +<br>A https://support.r<br>atich webovjch strankah p<br>my costnich sidaja<br>osoft   Podpora<br>turace Produkty -  | microsoft.com<br>ioutividme soubo<br>Microsoft 365<br>Zariteeri ~<br>Jak<br>Plati proc | n/cs-cz/help/4026324/n<br>ary cookie ke słepšeni usłvate<br>5 Office Windows Su<br>Sprawyjte wśs účet<br><b>Vytvořit nc</b><br>účet Microsoft                                                                                                    | nicrosoft-account-how<br>tského prostředí a pro rekla<br>rface xbox <u>Koupit</u><br>Platby a fakturace<br><b>DVVÝ ÚČET M</b> | -to-create<br>mní účely: <u>Problážení o zá</u><br>Microsoft 365<br>Další podpora ~<br><b>icrosoft</b> | tsadách Příjme<br>vi  | ー の<br>京 幸 田 。<br>a od Microsofiu ~ の 東 (名)                                                                                                    |
| ik vytuolit nový úč<br>                                                  | At Microsoft × +<br>A https://support.<br>atich weborych strankach p<br>my coebnich sidajú<br>Dosoft   Podpora<br>turace Produkty - | microsoft.com<br>outlväme soubo<br>Microsoft 365<br>Zařízení ~<br>Jak<br>Platí proc    | n/cs-cz/help/4026324/n<br>any cookie ke złepšeni użivate<br>5 Office Windows Si<br>Sprawyte wiś uółet<br><b>Vytvořit nc</b><br>účet Microsoft                                                                                                    | nicrosoft-account-how<br>Iského prostředí a pro rekla<br>Irface Xbox <u>Koupit</u><br>Platby a fakturace<br>DVÝ ÚČET M        | -to-create<br>mní účely. <u>Problážení o zá</u><br>Microsoft 265<br>Daší podpora ~<br>icrosoft         | tsadásti Příjme<br>Vi |                                                                                                    |
| ik vytuolit novy úč                                                      | At Microsoft × +<br>A https://support.<br>atich webovjch strankach p<br>my coebnich sidaja<br>osoft   Podpora<br>turace Produkty -  | microsoft.com<br>outlväme soubo<br>Microsoft 365<br>Zahlzeni ~<br>Jak<br>Plati proc    | n/cs-cz/help/4026324/n<br>any cookie ke zlepšeni uživate<br>5 Office Windows Sr<br>Spravujte väš účet<br>Vytvořit ncc<br>účet Microsoft                                                                                                    | nicrosoft-account-how<br>iského prostředí a pro rekla<br>rface xbox <u>Koupit</u><br>Platby a fakturace<br><b>DVÝ ÚČET M</b>  | -to-create<br>mní účely. <u>Problážení o zá</u><br>Microsoft 365<br>Další podpora ~<br>icrosoft        | sadách Příjm<br>Vi    | →  →  →  →  →  →  →  →  →  →  →  →  →  →  →  →  →  →  →  →  →  →  →  →  →  →  →  →  →  →  →  →  →  →  →  →  →  →  →  →  →  →  →  →  →  →  →  →  →  →  →  →  →  →  →  →  →  →  →  →  →  →  →  →  →  →  →  →  →  →  →  →  →  →  →  →  →  →  →  →  →  →  →  →  →  →  →  →  →  →  →  →  →  →  →  →  →  →  →  →  →  →  →  →  →  →  →  →  →  →  →  →  →  →  →  →  →  →  →  →  →  →  →  →  →  →  →  →  →  →  →  →  →  →  →  →  →  →  →  →  →  →  →  →  →  →  →  →  →  →  →  →  →  →  →  →  →  →  →  →  →  →  →  →  →  →  →  →  →  →  →  →  →  →  →  →  →  →  →  →  →  →  →  →  →  →  →  →  →  →  →  →  →  →  →  →  →  →  →  →  →  →  →  →  →  →  →  →  →  →  →  →  →  →  →  →  →  →  →  →  →  →  →  →  →  →  →  →  →  →  →  →  →  →  →  →  →  →  →  →  →  →  →  →  →  →  →  →  →  →  →  →  →  →  →  →  →  →  →  →  →  →  →  →  →  →  →  →  →  →  →  →  →  →  →  →  →  →  →  →  →  →  →  →  →  →  →  →  →  →  →  → |
| ik vytuolit nový úč                                                      | At Microsoft × +<br>A https://support.<br>atich webovjch strankach p<br>my coebnich sidajú<br>Dosoft   Podpora<br>turace Produkty - | microsoft.com<br>outlväme soubo<br>Microsoft 365<br>Zařízení ~<br>Jak<br>Platí proc    | n/cs-cz/help/4026324/n<br>any cookie ke zlepšeni uživate<br>5 Office Windows Si<br>Spravujte viši účet<br>Vytvořít noc<br>účet Microsoft                                                                                                    | nicrosoft-account-how<br>iského prostředí a pro rekla<br>rface xbox <u>Koupit</u><br>Platby a fakturace<br><b>DVÝ ÚČET M</b>  | -to-create<br>mní účely. <u>Problážení o zá</u><br>Microsoft 365<br>Daší podpora ~<br>icrosoft         | tradách Příjme<br>vi  | → → → → → → → → → → → → → → → → →                                                                                                    |
| ak vytuolit novy úč                                                      | At Microsoft × +<br>A https://support.<br>atich webovjch strankach p<br>my coebnich sidajú<br>Dosoft   Podpora<br>turace Produkty - | microsoft.com<br>outlväme soubo<br>Microsoft 365<br>Zafizeni ~<br>Jak<br>Plati proc    | n/cs-cz/help/4026324/n<br>any cookie ke słepśeni użivate<br>5 Office Windows Sk<br>Sprawyjte wiś účet<br>Vytvořit ncc<br>účet Microsoft                                                                                                    | nicrosoft-account-how<br>iského prostředí a pro rekla<br>irface xbox <u>Koupit</u><br>Platby a fakturace<br><b>ový účet M</b> | -to-create<br>mní účely. <u>Problážení o zá</u><br>Microsoft 365<br>Daší podpora ~<br>icrosoft         | kadách Příjme<br>Vi   | →  →  →  →  →  →  →  →  →  →  →  →  →  →  →  →  →  →  →  →  →  →  →  →  →  →  →  →  →  →  →  →  →  →  →  →  →  →  →  →  →  →  →  →  →  →  →  →  →  →  →  →  →  →  →  →  →  →  →  →  →  →  →  →  →  →  →  →  →  →  →  →  →  →  →  →  →  →  →  →  →  →  →  →  →  →  →  →  →  →  →  →  →  →  →  →  →  →  →  →  →  →  →  →  →  →  →  →  →  →  →  →  →  →  →  →  →  →  →  →  →  →  →  →  →  →  →  →  →  →  →  →  →  →  →  →  →  →  →  →  →  →  →  →  →  →  →  →  →  →  →  →  →  →  →  →  →  →  →  →  →  →  →  →  →  →  →  →  →  →  →  →  →  →  →  →  →  →  →  →  →  →  →  →  →  →  →  →  →  →  →  →  →  →  →  →  →  →  →  →  →  →  →  →  →  →  →  →  →  →  →  →  →  →  →  →  →  →  →  →  →  →  →  →  →  →  →  →  →  →  →  →  →  →  →  →  →  →  →  →  →  →  →  →  →  →  →  →  →  →  →  →  →  →  →  →  →  →  →  →  →  →  →  →  →  →  →  →  →  →  →  →  →  →  →  →  →  →  →  →  →  →  →  →  →  →  →  →  →  →  →  → |
| ak vytuolit novy úč                                                      | At Microsoft × +<br>A https://support.<br>atich webovjch strankah p<br>my coebnich sidajú<br>Dosoft   Podpora<br>turace Produkty -  | microsoft.com<br>outlväme soubo<br>Microsoft 365<br>Zärlten/ ~<br>Jak<br>Plati proc    | n/cs-cz/help/4026324/n<br>any cookie ke słepšeni użivate<br>5 Office Windows Sk<br>Sprawyjte wiś účet<br>Vytvořit ncc<br>účet Microsoft                                                                                                    | nicrosoft-account-how<br>iského prostředí a pro rekla<br>irface xbox <u>Koupit</u><br>Platby a fakturace<br><b>ový účet M</b> | -to-create<br>mni üčely. Problateni o za<br>Microsoft 365<br>Datši podpora ~<br>iccrosoft              | kadách Příjme<br>Vi   | → → → → → → → → → → → → → → → → →                                                                                                    |
| ak vytuolit novy úč                                                      | At Microsoft × +<br>A https://support.<br>atich webovjch strankach p<br>my coebnich sidajú<br>Dosoft   Podpora<br>turace Produkty - | microsoft.com<br>outlväme soubo<br>Microsoft 365<br>Zařízení ~<br>Jak<br>Platí proc    | n/cs-cz/help/4026324/n<br>any cookie ke zlepšeni uživate<br>5 Office Windows Sr<br>Spravujte viši účet<br>Uter Microsoft                                                                                                    | nicrosoft-account-how<br>iského prostředí a pro rekla<br>irface xbox <u>Koupit</u><br>Platby a fakturace<br><b>DVÝ ÚČET M</b> | -to-create<br>mm üčely. Problateni o za<br>Microsoft 365<br>DatSi podpora ~<br>iccrosoft               | traditch Prijme<br>Vi | → →  → → → → → → → → → → → → →                                                                                                    |
| ak vytuolit nový úč                                                      | At Microsoft × +<br>A https://support.<br>alich webovjch stränkäch p<br>my coebnich sidaja<br>osoft   Podpora<br>turace Produkty -  | microsoft.com<br>outlväme soubo<br>Microsoft 365<br>Zärlzeni ~<br>Jak<br>Plati proc    | n/cs-cz/help/4026324/n<br>ny cookie ke zlepšeni uživate<br>5 Office Windows Sr<br>Spravujte väš účet<br>Užet Microsoft<br>Učet Microsoft<br>Microsoft<br>Microsoft   Actest microsoft                                                                                                    | nicrosoft-account-how<br>tského prostředí a pro rekla<br>rface xbox <u>Koupit</u><br>Platby a fakturace<br><b>DVÝ ÚČET M</b>  | -to-create<br>mm üčely. Probláženi o zá<br>Microsoft 365<br>Datší podpora ~<br>icrosoft                | taadatab Prijme       |                                                                                                    |
| ak vytuolit nový úč                                                      | At Microsoft × +<br>A https://support.<br>atich webovjch strankach p<br>my coebnich sidaja<br>osoft   Podpora<br>turace Produkty -  | microsoft.com<br>outlviame soubo<br>Microsoft 365<br>Zahlzeni ~<br>Jak<br>Plati proc   | n/cs-cz/help/4026324/n<br>ny cookie ke zlepšeni uživate<br>5 Office Windows Sr<br>Spravujte väš účet<br>Užet Microsoft<br>Učet Microsoft<br>Microsoft   Actest ac<br>Che account for al Brings Microsoft<br>Dataset devisement at Administra                                                                                                    | nicrosoft-account-how<br>iského prostředí a pro rekla<br>rface xbox <u>Koupit</u><br>Platby a fakturace<br><b>DVÝ ÚČET M</b>  | -to-create<br>mm üčely. Probláženi o za<br>Microsoft 365<br>Datší podpora ~<br>iccrosoft               | taaditab Prijma<br>Vi | → → → → → → → → → → → → → → → → →                                                                                                    |
| ak vytuolit novy úč                                                      | At Microsoft × +<br>A https://support.<br>atich webovjch strankach p<br>my coebnich sidajú<br>Dosoft   Podpora<br>turace Produkty - | microsoft.com<br>outlviame soubo<br>Microsoft 365<br>Zarizeni ~<br>Jak<br>Plati proc   | n/cs-cz/help/4026324/n<br>ny cookie ke zlepšeni uživate<br>5 Office Windows Sr<br>Spravujte viši účet<br>Užet Microsoft<br>Citer Microsoft                                                                                                    | nicrosoft-account-how<br>tského prostředí a pro rekla<br>rface xbox <u>Koupit</u><br>Platby a fakturace<br><b>DVÝ ÚČET M</b>  | -to-create<br>mm üčely. Probláženi o za<br>Microsoft 365<br>Datší podpora ~<br>iccrosoft               | taadato Prijmo<br>Vi  |                                                                                                    |
| ik vytuolit novy úč<br>····································              | At Microsoft × +<br>A https://support.<br>atich webovjch strankah p<br>my coebnich sidaja<br>osoft   Podpora<br>turace Produkty -   | microsoft.com<br>outlviame soubo<br>Microsoft 365<br>Zaritzeni ~<br>Jak<br>Plati proc  | n/cs-cz/help/4026324/m<br>any cookie ke słepśeni uźtwate<br>5 Office Windows Sr<br>Sprawijte wiś účet<br>Ustrawijte wiś účet<br>Ustrawijte wiś účet | nicrosoft-account-how<br>tského prostředí a pro rekla<br>rface xbox <u>Koupit</u><br>Platby a fakturace<br><b>DVÝ ÚČET M</b>  | -to-create<br>mm üčely. Probláženi o za<br>Microsoft 365<br>Datší podpora ~<br>iccrosoft               | taadatab Prijime      |                                                                                                    |
| k vytvořít nový úč<br>→ Č<br>Na na<br>chra<br>Micro<br>Účet a fak        | At Microsoft × +<br>A https://support.r<br>atich webovjch strankách p<br>my coobnich údajú<br>Dosoft   Podpora<br>turace Produkty ~ | microsoft.com<br>outlváme soubo<br>Zařízení –<br>Jak<br>Platí proc                     | n/cs-cz/help/4026324/m<br>any cookie ke slepšeni uživate<br>5 Office Windows Sr<br>Spravujte viši účet<br>Uter Microsoft<br>Uter Microsoft<br>Microsoft Access<br>(Microsoft Access)<br>Microsoft Access<br>(Microsoft Access)<br>Microsoft Access<br>(Microsoft Access)<br>Microsoft Access<br>(Microsoft Access)                                                                                                    | nicrosoft-account-how<br>tského prostředí a pro rekla<br>urlace xbox <u>Koupit</u><br>Platby a fakturace<br><b>DVÝ ÚČET M</b> | -to-create<br>mn' üčely. Probléženi o zi<br>Microsoft 365<br>Daiši podpora ~<br>icrosoft               | kadāsh Prījims<br>Vi  |                                                                                                    |

2. Na stránkách <u>www.dcinferno.cz</u> je v aktualitě s názvem <u>"online výuka - návod"</u> odkaz pro výuku v infernu. Pro všechny skupiny je odkaz stejný.

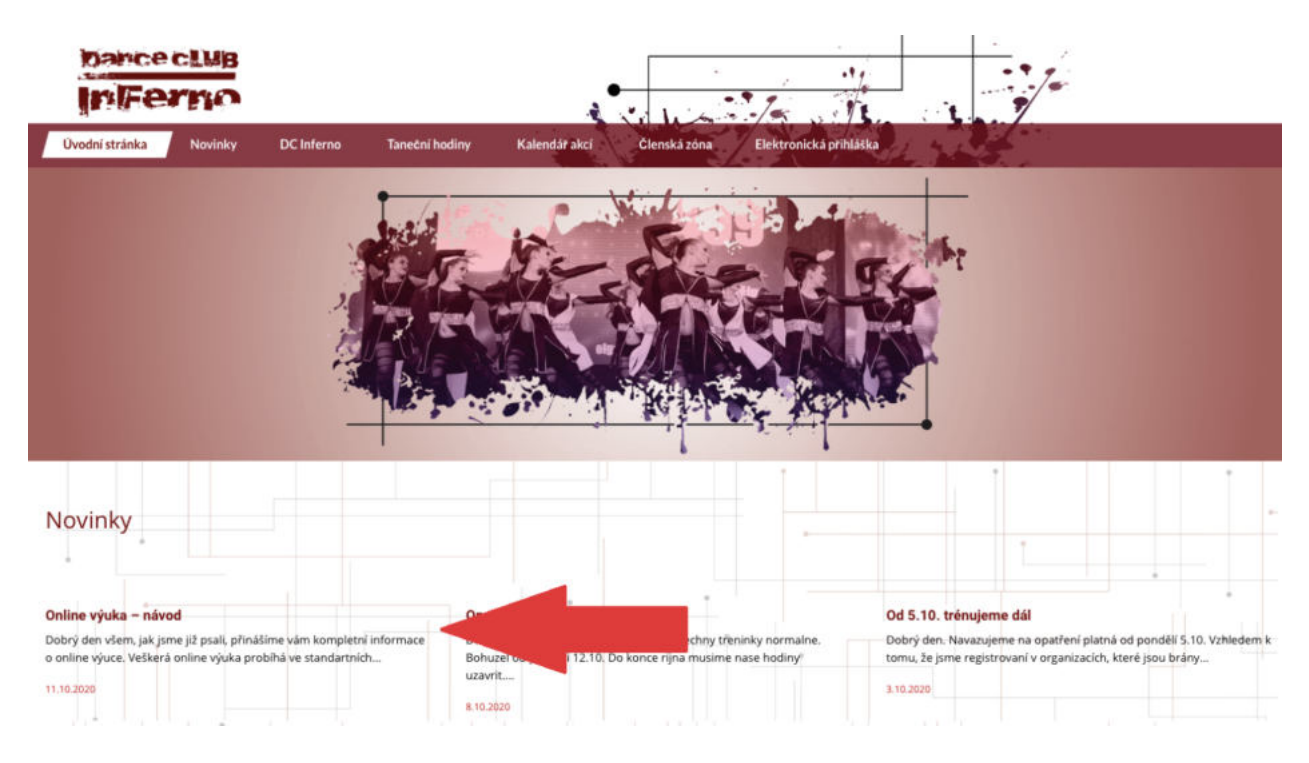

3. Odkaz vás navede na stránku, viz níže.

| Phipople se k tymul × + ← → C | imo96ge       |                                                                          | - 0 ×<br>x 0 * 4         |  |  |
|-------------------------------|---------------|--------------------------------------------------------------------------|--------------------------|--|--|
|                               | Micro         | soft Teams                                                               |                          |  |  |
|                               |               | Připojte se k týmu!     Pripojne členám svého týmu.     Název     E-mail |                          |  |  |
| Co je Microsoft Teams?        |               |                                                                          |                          |  |  |
| 🖽 🔎 Sem zadejte hledaný výraz | # 🔒 🖬 💽 🕋 🔟 🧕 | <u>*</u> ø                                                               | ^ <b>● 1</b> □ @ 44 1007 |  |  |

 Do názvu napište prosím celé <u>JMÉNO DÍTĚTE</u>. Bez správného jména nebudeme schopni přiradit dítě do kurzu. Do mailu napište svůj email, který jste použili pro vytvoření Microsoft účtu. Po zadání všech údajů, klikněte na políčko "připojit se k týmu"

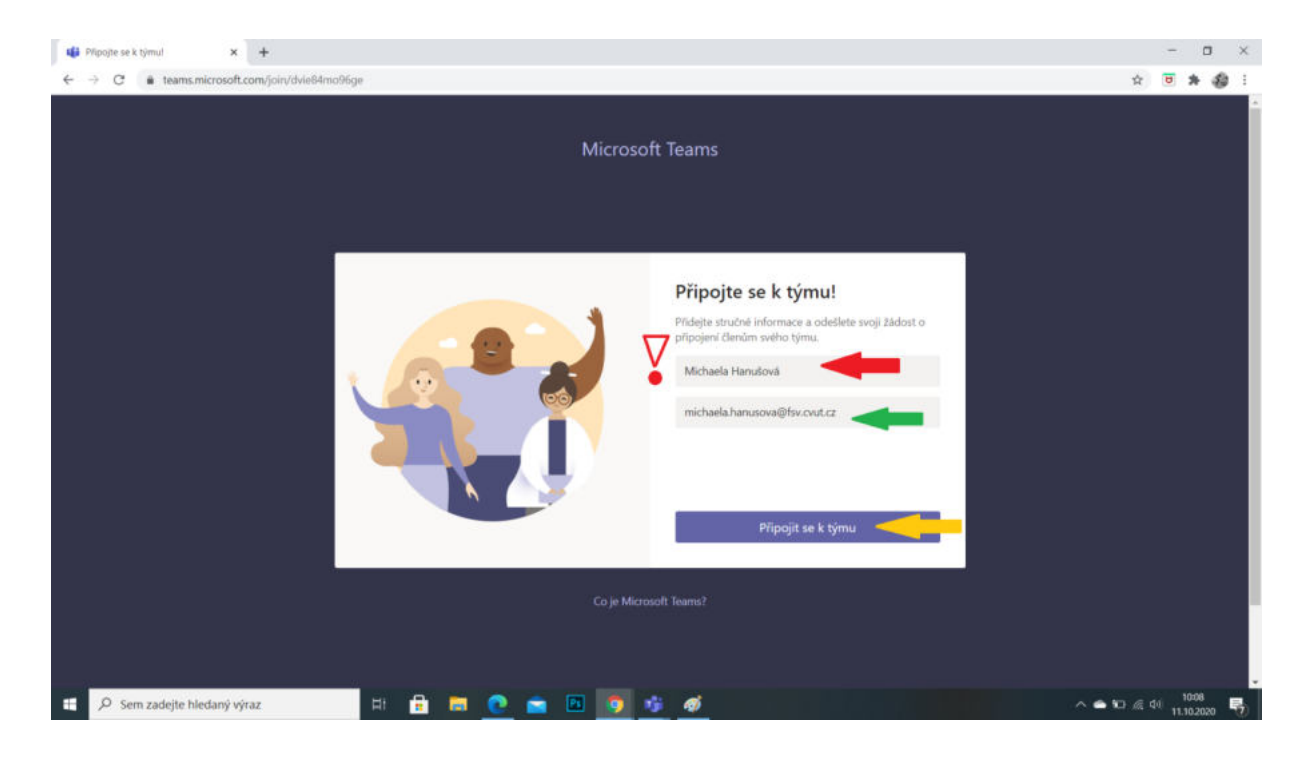

5. Tím jste se přihlásili k online výuce v DC Infernu. <sup>©</sup> <u>Vaši žádost musíme schválit</u> a přiřadit podle jména dítěte do správného kurzu. Proto nám dejte prosím čas, abychom vaši žádost potvrdili a správně vás přiřadili. Tato akce může trvat i pár hodin (přeci jen chodíme do práce a nemůžeme být přihlášeni 24 hodin <sup>©</sup>)

|                           | treceived     |                                                                                                    | - ם ×<br>× <b>0 * 4</b> : |  |  |  |
|---------------------------|---------------|----------------------------------------------------------------------------------------------------|---------------------------|--|--|--|
|                           | Micro         | osoft Teams                                                                                                    |                           |  |  |  |
|                           |               | Žádost byla odeslána<br>Jakmile bude žádot schválera, dostanete e-mail.<br>Mezitim si stáhnite desktopovou aplikaci<br>⊥ Stáhnout aplikaci |                           |  |  |  |
| Co je Microsoft Teams?    |               |                                                                                                    |                           |  |  |  |
| Sem zadejte hledaný výraz | H 🔒 🚍 📭 👄 🕅 📑 | 1 1 1 1 1 1 1 1 1 1 1 1 1 1 1 1 1 1 1                                                                                                    | ∧                         |  |  |  |

6. Jakmile vám žádost potvrdíme, na zadaný email vám dorazí potvrzovací mail, že jste se stali členy týmu. Prosím potvrďte kliknutím na tlačítko **"připojte se k Teams"** 

|   | Stali jste se členy týmu! 🔉 Doručená pošta 🛪                                                                                                    |                        |   | ē | Ø |
|---|----------------------------------------------------------------------------------------------------|------------------------|---|---|---|
| - | Microsoft Teams <noreply@email.teams.microsoft.com><br/>komu: mnē ≪</noreply@email.teams.microsoft.com>                                                                                          | 9:55 (před 7 hodinami) | ☆ | * | : |
|   | Microsoft Teams<br>Vaše žádost o připojení k tenantovi <b>DC Inferno</b> se schválila.                                                                                                    |                        |   |   |   |
|   | DC Inferno<br>Počet členú: 2                                                                                                    |                        |   |   |   |
|   | Připojte se k Teams<br>Nechtěli jste se připojit? Kontaktujte správce <u>infernacitanci@gmail.com</u> a požád<br>ho, aby vás z tenanta DC Inferno odebral.                                       | ejte                   |   |   |   |
|   | Nainstalujte si Microsoft Teams ještě teď<br>iOS Android                                                                                                    |                        |   |   |   |
|   | Tento e-mail se odeslal z nemonitorované poštovní schránky.<br>© 2019 Microsoft Corporation, One Microsoft Way, Redmond WA 98052-7329<br>Přečtěte si naše <u>zásady ochrany osobních údajů</u> . |                        |   |   |   |

- 7. Mezitím se přihlaste:
  - a. Pokud již aplikaci Teams máte nainstalovanou, otevřete ji a standardně se přihlaste
  - b. Pokud si ji chcete stáhnout, klikněte na tlačítko "stáhnout aplikaci" viz předchozí obrázek
  - c. Pokud chcete pracovat přes internet, klikněte na odkaz níže a přihlaste se přes vyhledávač

https://www.microsoft.com/cs-cz/microsoft-365/microsoft-teams/group-chatsoftware

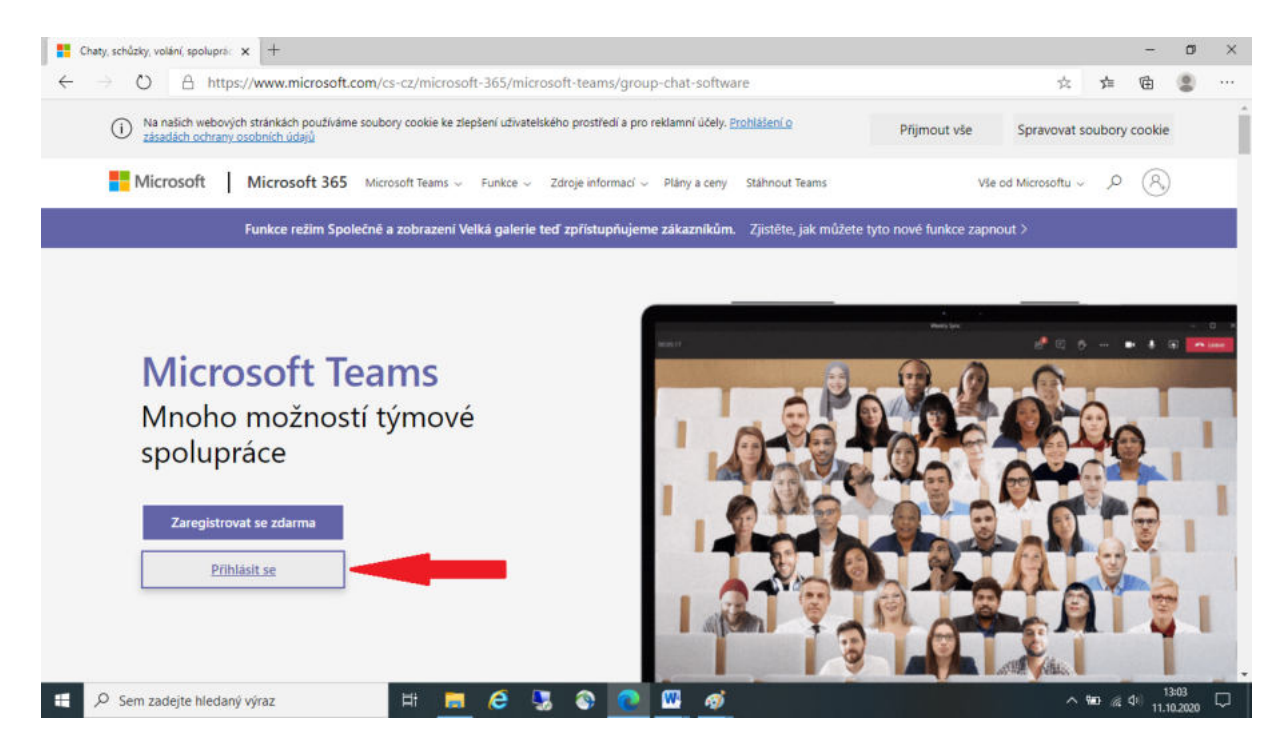

8. Přihlaste se ke svému účtu. (Použijte email, který jste použili pro vytvoření Microsoft účtu) a klikněte na políčko "Přihlásit se"

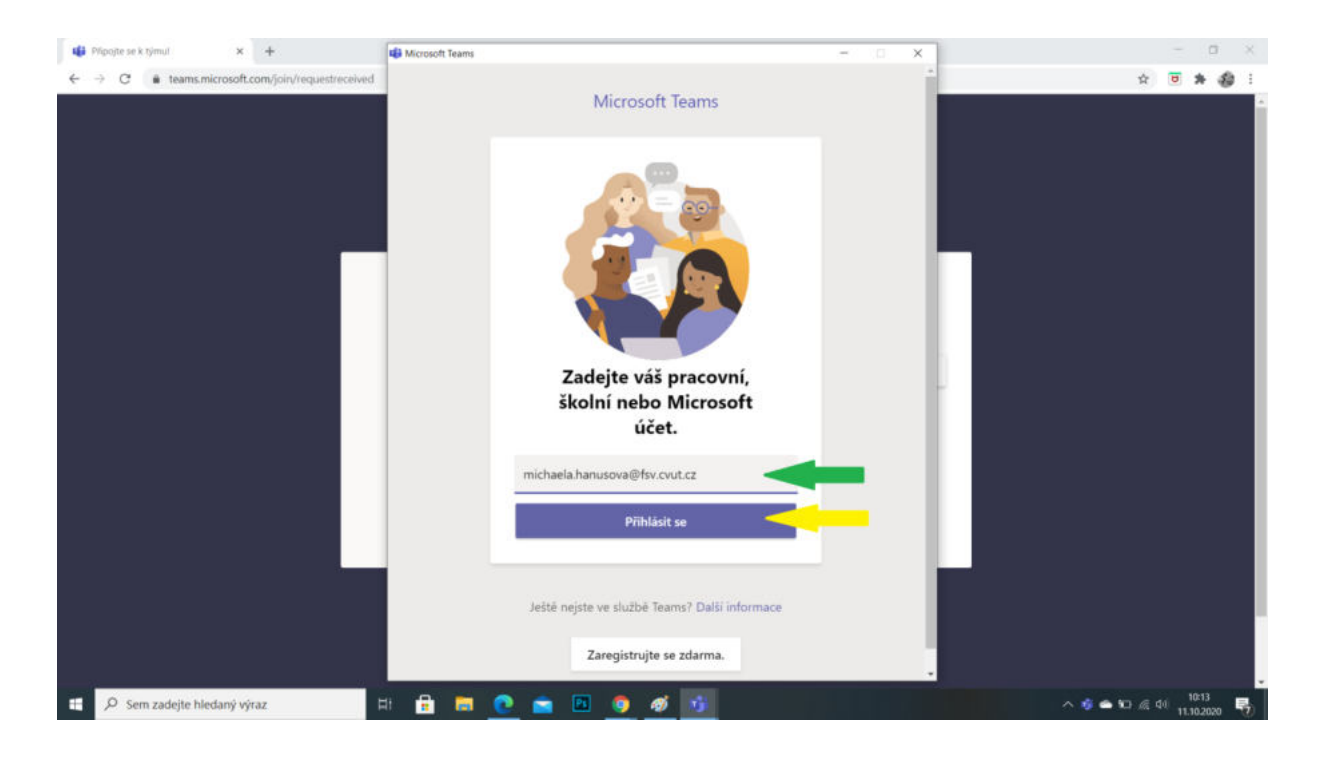

9. Vstoupíte do skupiny Inferna. Po přiřazení se vám v sekci týmy zobrazí vaše kurzy, ve kterých jste přihlášeni.

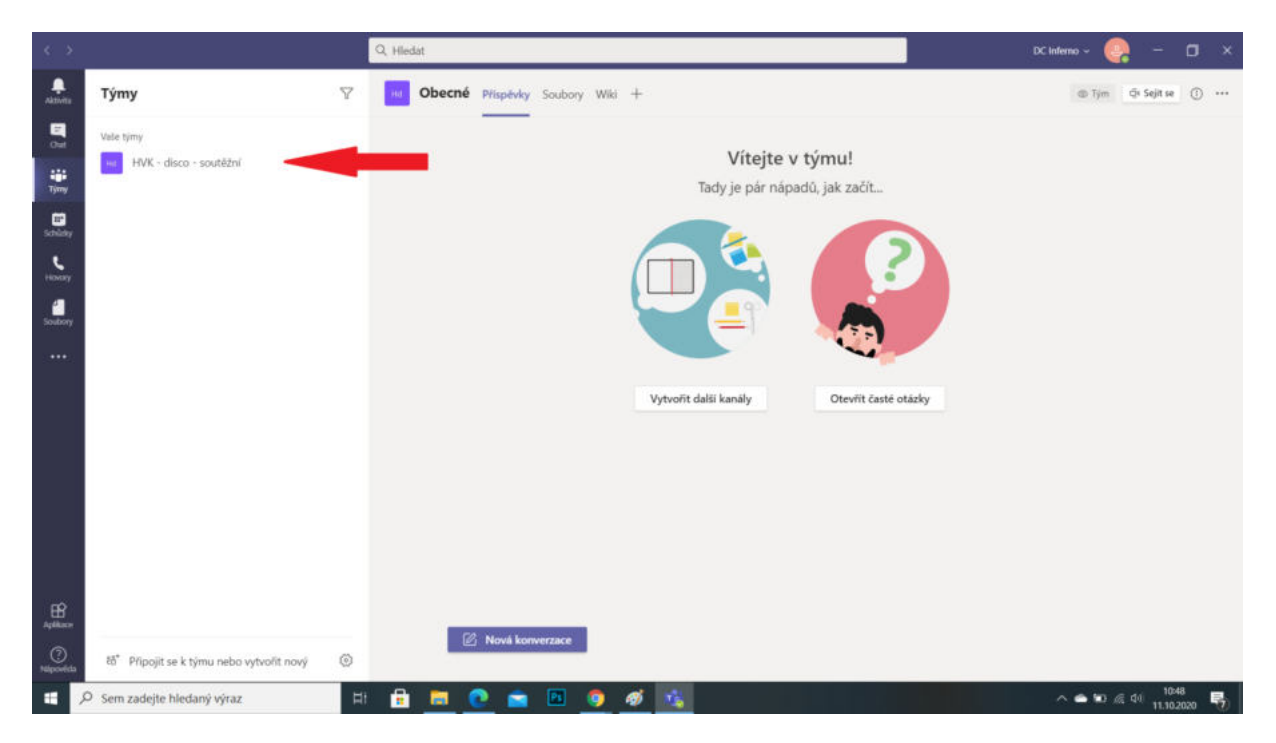

10. Pár minut před začátkem tréninku, kliknete na vaši skupinu a vstoupíte tak do týmu. Pro připojení se na hodinu klikněte na políčko "Připojit se"

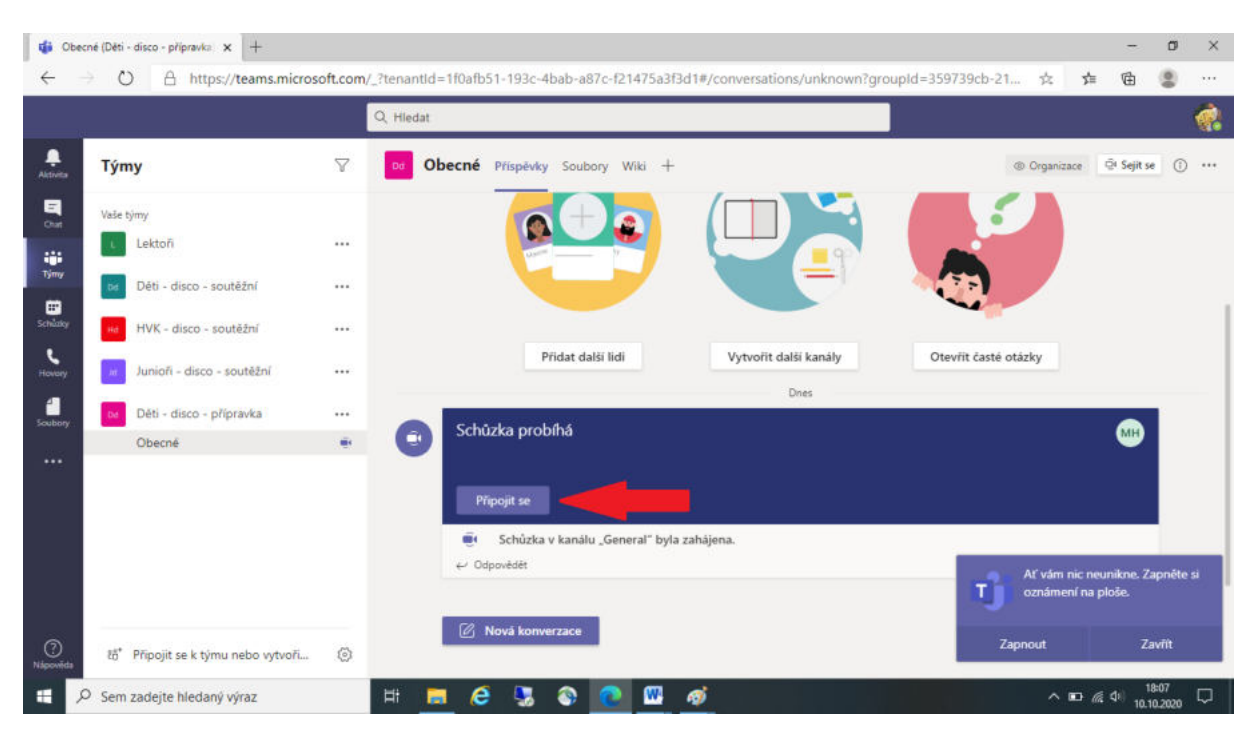

11. **Povolte** aplikaci používat mikrofon a kameru. (Při hodině mikrofon nebudete potřebovat. Důležité je abyste vy viděli a slyšeli lektory <sup>©</sup> )

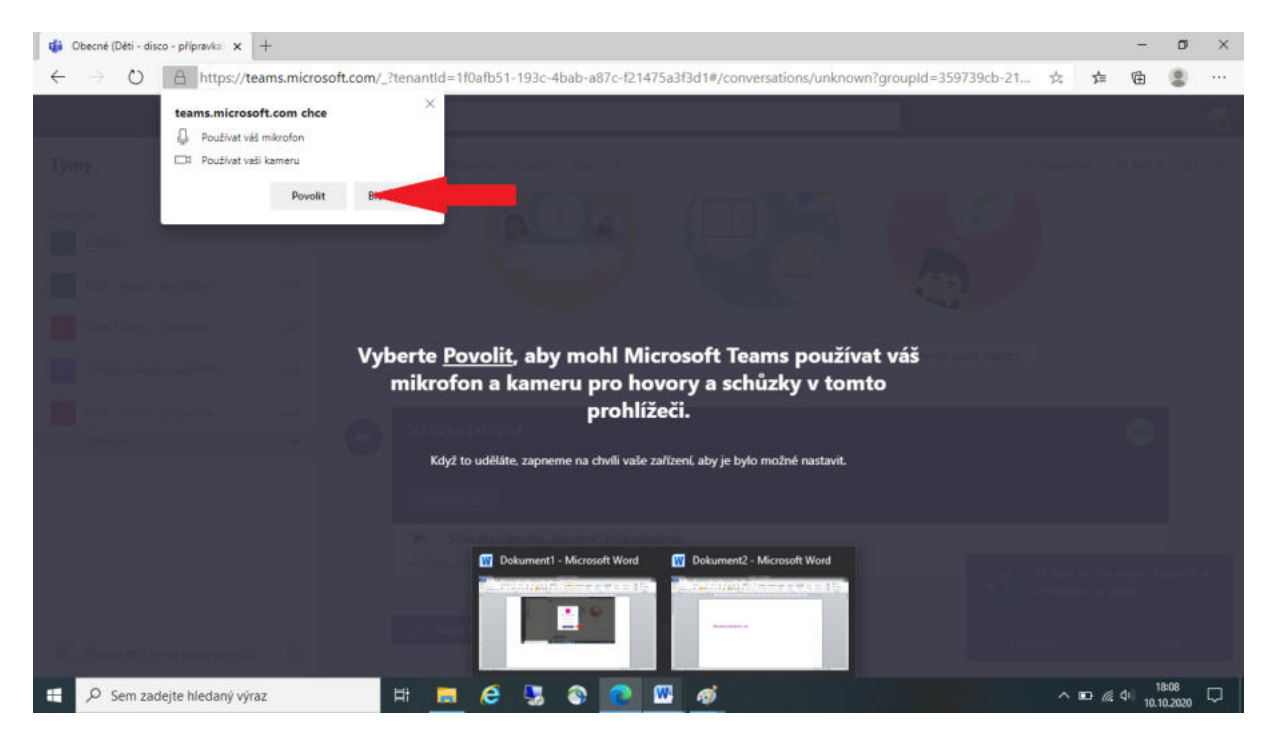

12. Aby se nerušil signál, **vypněte si prosím mikrofon** kliknutím na ikonku u mikrofonu. Pro přidání se klikněte na políčko **"připojit se"** 

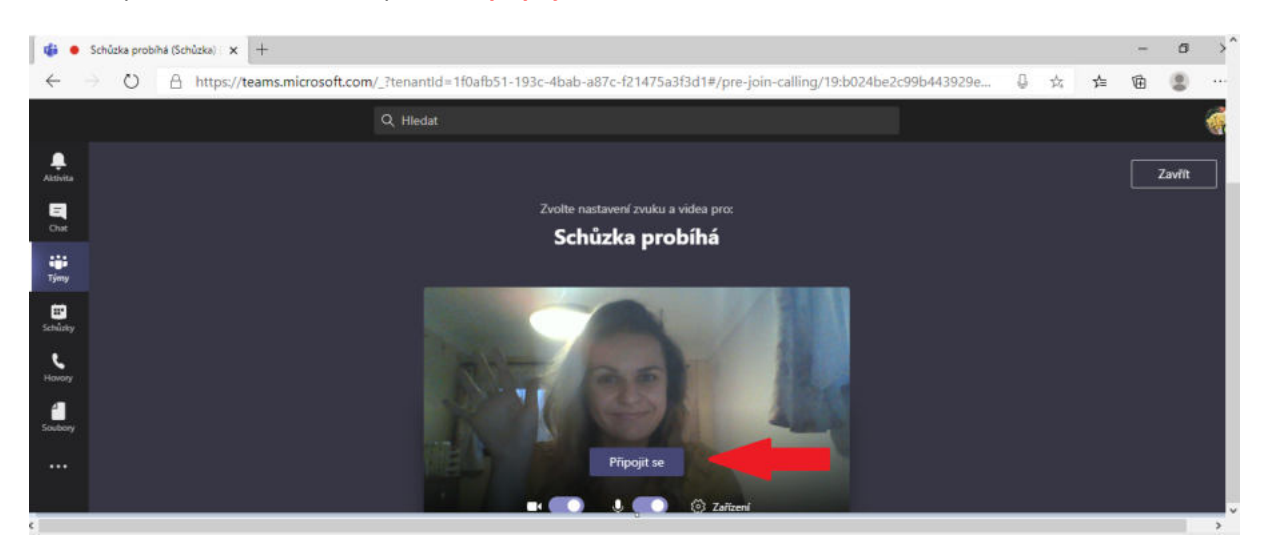

13. A to je vše! 😊 užijte si vaší hodinu! 😊